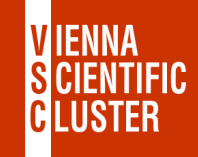

# Vienna Scientific Cluster welcome & login

# **Claudia Blaas-Schenner**

## VSC Research Center, TU Wien

VSC Training Course: Linux Command Line, 7 March 2024

# welcome & login to VSC

VSC

login

### Vienna Scientific Cluster

supercomputers

- what they are, how they look like, components
- Iogin to the VSC clusters

## VSC – Vienna Scientific Cluster

### **VSC** is a joint high performance computing (HPC) facility of **Austrian universities**.

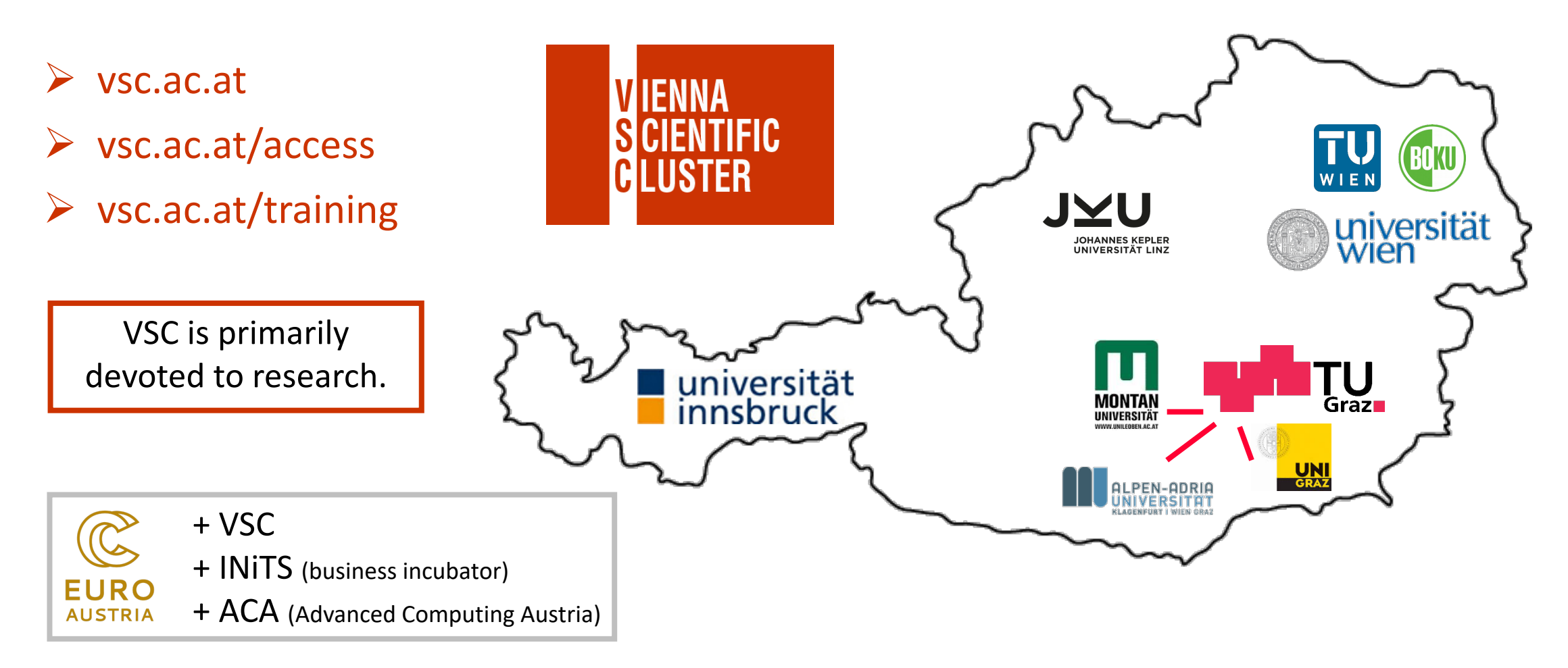

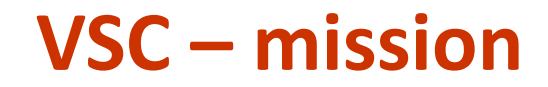

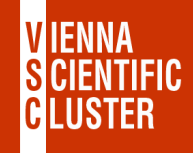

Within the limits of available resources we satisfy the HPC needs of our users.

Provide and maintain the hardware & all services that are needed to use it.

- VSC-1 (2009) 35 TFlop/s #156 (11/2009) #1: 1.8 PFlop/s
- VSC-2 (2011) 135 TFlop/s #56 (06/2011) #1: 8 PFlop/s
- VSC-3 (2014) 596 TFlop/s #85 (11/2014) #1: 33 PFlop/s
- VSC-4 (2019) − 2.7 PFlop/s − #82 (06/2019) − #1: 148 PFlop/s → #319 (11/2023)
- VSC-5 (2022) 2.3 PFlop/s #301 (06/2022) #1: 1.1 EFlop/s → #416 (11/2023) CPU

→ MUSICA (Austria) & LEONARDO (EuroHPC@CINECA) & VSC-6 ...

# VSC – skills development, training and education

Only informed users can use HPC resources efficiently.

### VSC Training and Education (2022):

- 35 training events/year
- 80 training days/year
- 1200 participants/year

VSC Training: <a href="https://vsc.ac.at/training">https://vsc.ac.at/training</a>

PRACE Training Centre (PTC)

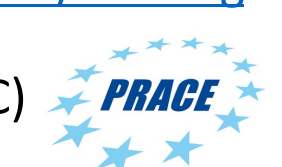

EuroHPC

→ partner @ LEONARDO (EuroHPC pre-exascale system)
 → access to EuroHPC systems
 → EuroCC + CASTIEL

EUMaster4HPC

SCtrain

orman

AUSTRIA

software

## VSC – how we deliver HPC training...

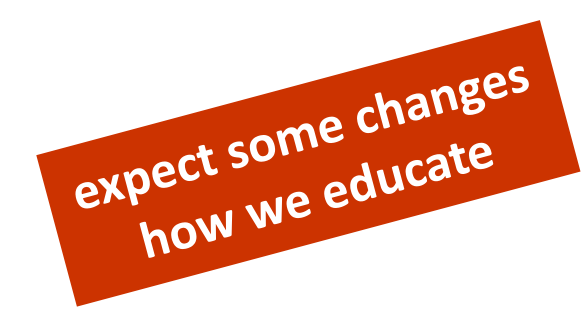

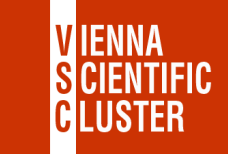

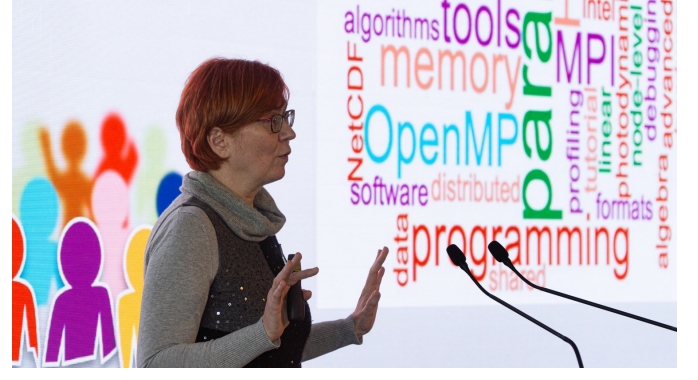

HPC User Forum 2022 (Budapest, Nov 2022)

• online, hybrid, (onsite)

### VSC-School I (ECTS):

VSC-Linux (this course)
VSC-Intro (Oct 12 or Jan 16)
MPI (Nov 6-9, 2023)

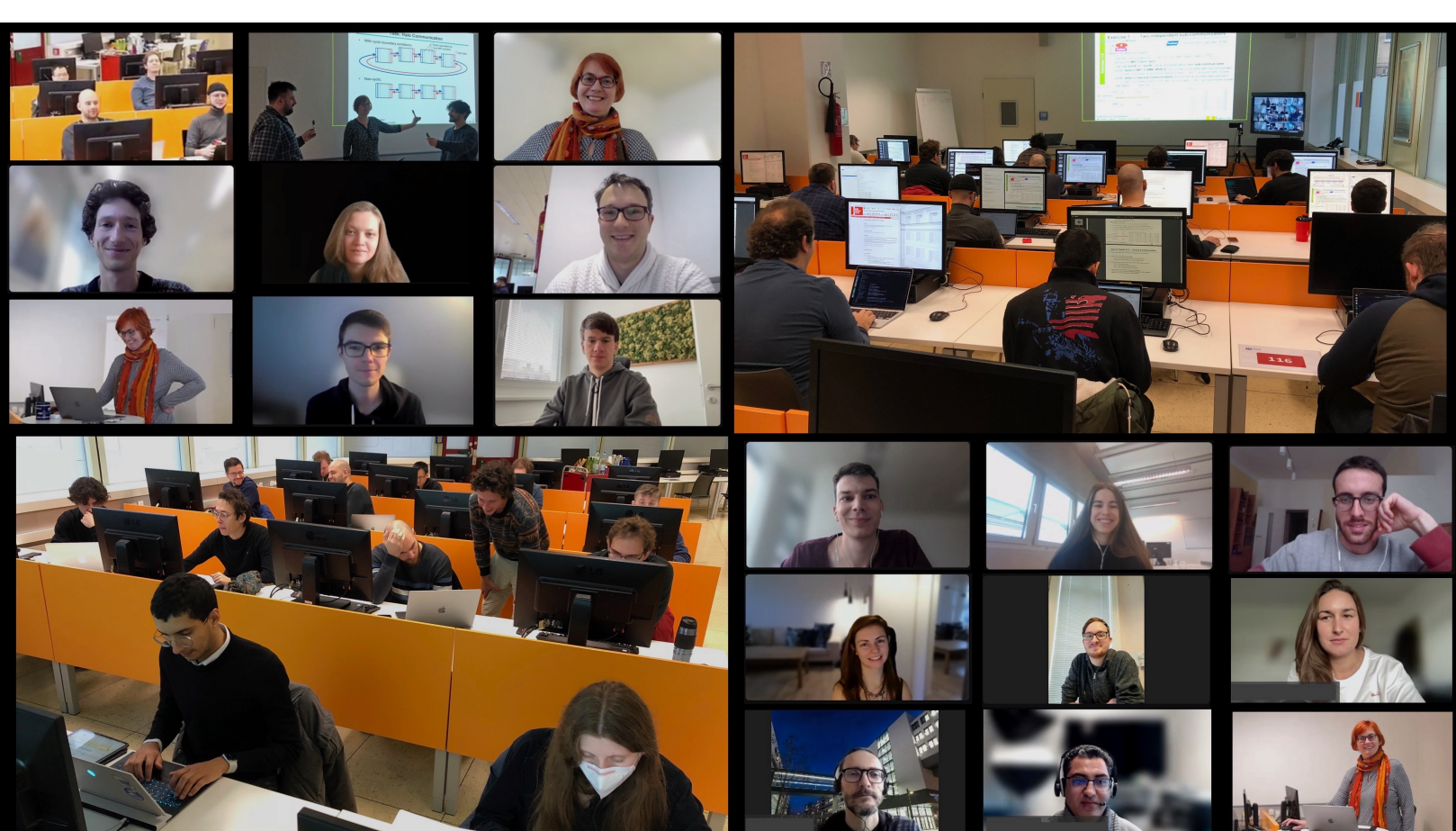

MPI course (hybrid mode) @VSC/TUW (Vienna, Nov 2022)

# welcome & login to VSC

Vienna Scientific Cluster

supercomputers

VSC

login

- what they are, how they look like, components
  - Iogin to the VSC clusters

### VSC – systems

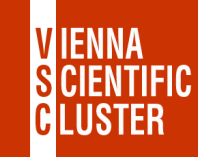

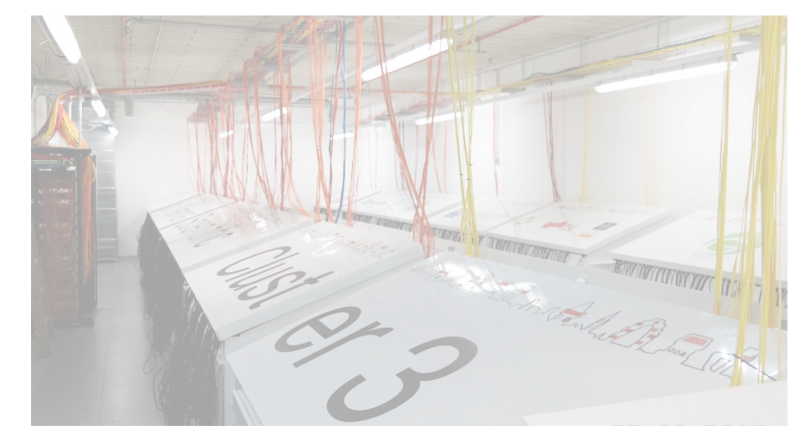

#### VSC-3 (2014 / 2018 → until 2022)

2020 nodes (2014) 2 x Intel Ivybridge CPUs 2 x 8 cores/CPU 64 GB/node (128 GB / 256 GB)

864 nodes (2018 + GPUs) 2 x Intel Ivybridge CPUs 2 x 10 cores/CPU 64 GB/node (256 GB)

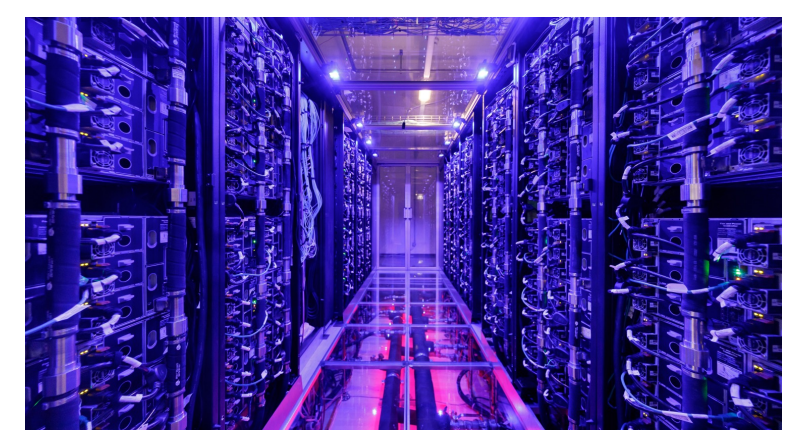

#### VSC-4 (2019 → ...)

790 nodes

2 x Intel **Skylake** Platinum CPUs 2 x 24 cores/CPU 96 GB/node (384 GB / 768 GB)

48 nodes (2022 @VSC-5) 2 x Intel **Cascadelake** CPUs 2 x 48 cores/CPU 384 GB/node

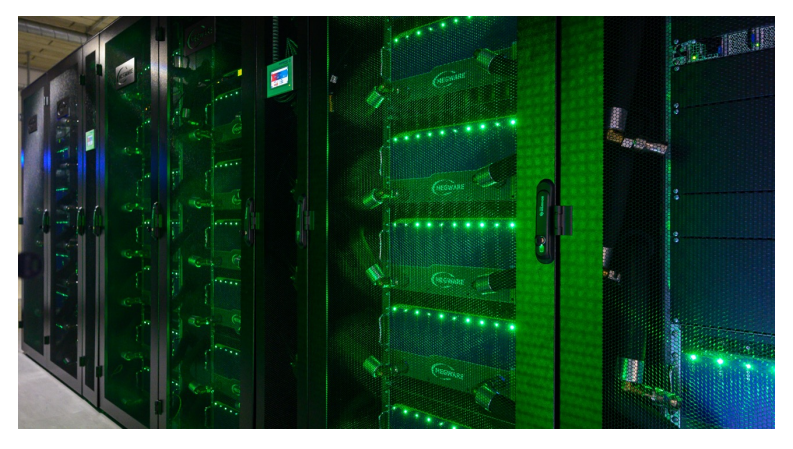

#### VSC-5 (2022 → ...)

770 nodes 2 x AMD EPYC Milan (**Zen3**) 2 x 64 cores/CPU 512 GB/node (1 TB / 2 TB)

60 GPU nodes 2 x NVIDIA A100 (Zen3)

40 GPU nodes 2 x NVIDIA A40 (Zen2)

## VSC-4 – components of a supercomputer

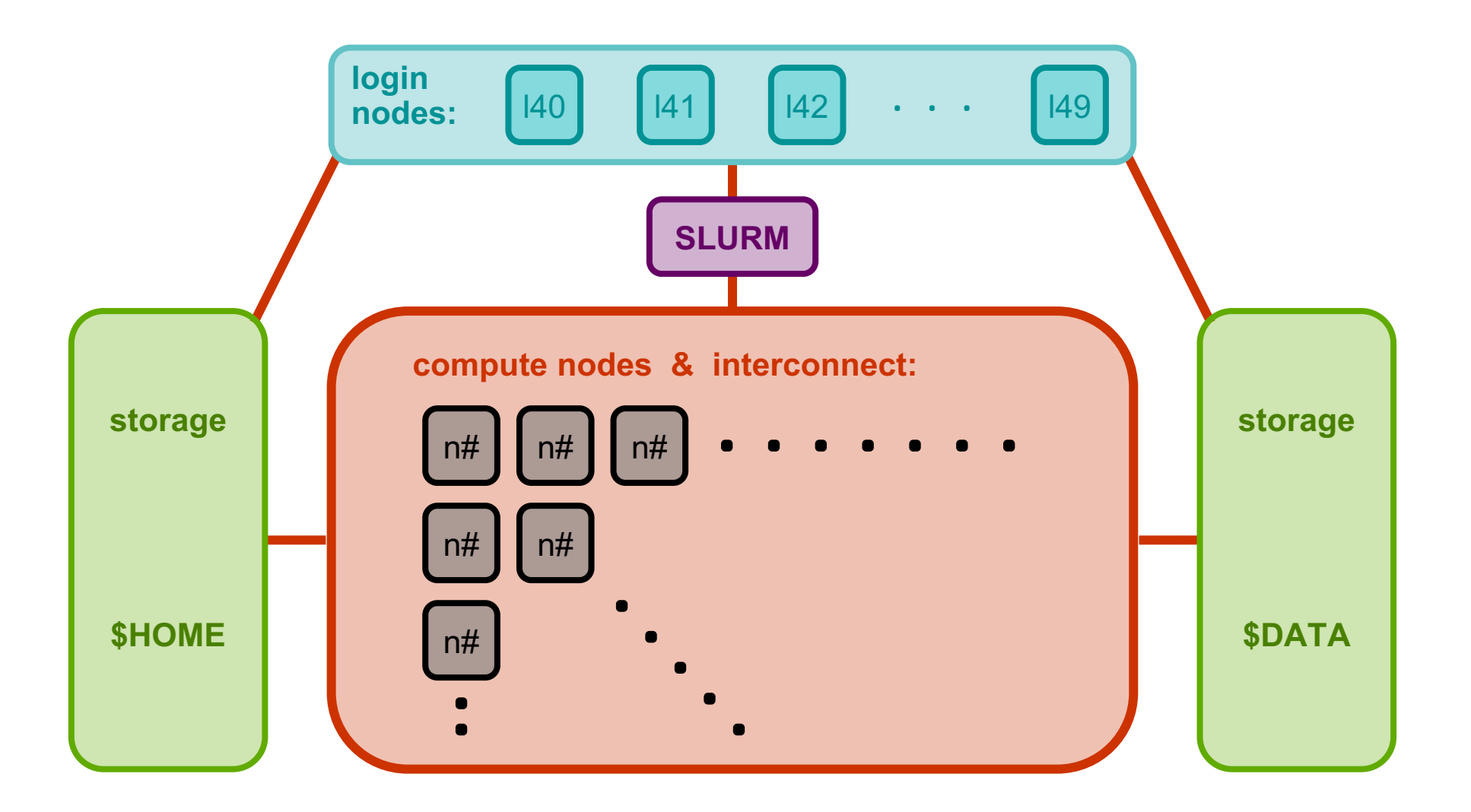

VIENNA Scientific

GLUSTER

## welcome & login to VSC

#### VSC Vienna Scientific Cluster

what they are, how they look like, components supercomputers

# login to the VSC clusters

ssh ...

ssh -X ....

- Linux command-line access
- graphical user interface (Xserver, Xquartz, Xming)

NoMachine

VSC JupyterHub

- TUcoLAB-link: Interactive Access to VSC (GUI nodes)
- Wiki-link: JupyterHub

## VSC – login

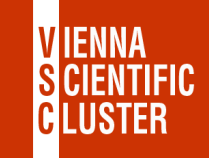

- username & <u>password</u>
   mobile phone number
- restricted IPs (firewall)
   at a VSC partner uni / jump host / VPN
- two-factor authentication
   OTP sent as SMS = every 12 hours
- terminal
  - 🖛 xterm, terminal, PuTTY

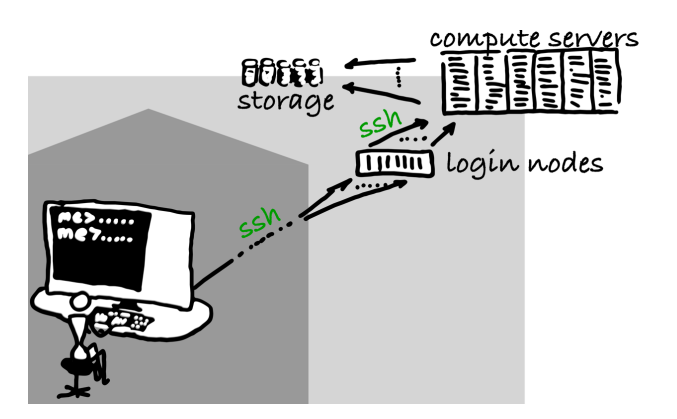

• Wiki-links: login & ssh-keys (ssh -p 27)

# login to VSC-4:
ssh <username>@vsc4.vsc.ac.at

# dedicated login node (10):
ssh <username>@l40.vsc.ac.at

ssh <username>@l49.vsc.ac.at

```
# login to VSC-5:
ssh <username>@vsc5.vsc.ac.at
```

```
# dedicated login node (10):
ssh <username>@l50.vsc.ac.at
```

ssh <username>@l59.vsc.ac.at

# recommended setup (cp over writes!):
cp ~training/bashrc\_recommended ~/.bashrc
source ~/.bashrc

# VSC – training – login $\rightarrow$ everyone logged in ?

| username: | trainee## | ( ➡ ## ➡ ID ) |
|-----------|-----------|---------------|
| password: | •••••     | (🗯 see email) |

standard ssh (inside IP range of a VSC partner university):

ssh trainee##@vsc4.vsc.ac.at

trainee users only (no IP range restrictions):

ssh -t trainee##@vmos.vsc.ac.at vsc4

if you can't use ssh during the course:

https://jupyterhub.vsc.ac.at (just hit "Start" & open a terminal)

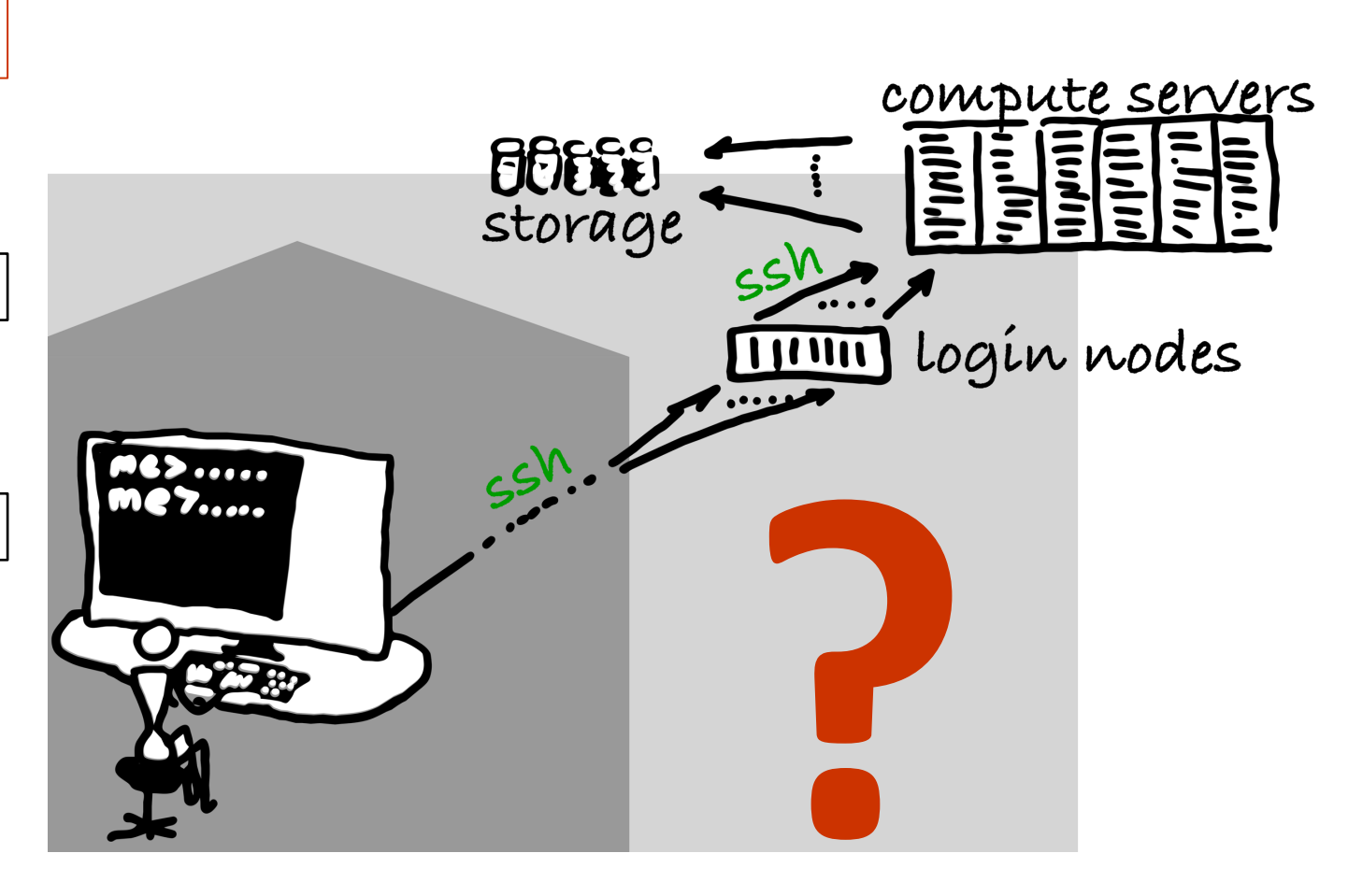

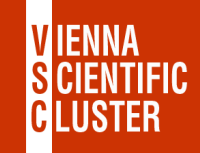

# Enjoy 😳 🗯 Linux Command Line

Thank you for your attention!

Please provide an anonymous feedback (at the end of the course)

https://events.vsc.ac.at/event/124/surveys/116